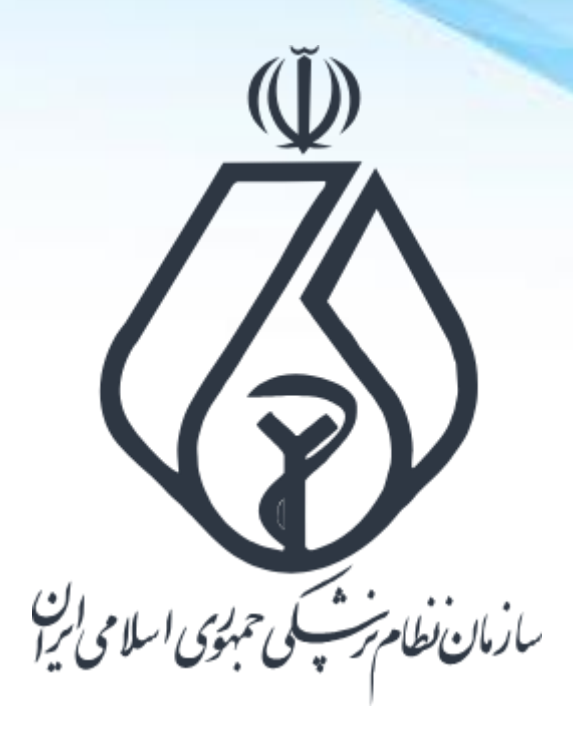

**نحوه ثبت درخواست دریافت شناسه یکتا برای** م**جوزهای قدیمی** Mojavez.ir

فرایند کلی ثبت درخواست شناسه یکتا

ورود به سامانه ملی مجوزها (Mojavez.ir)

جستجو و انتخاب نوع مجوز دريافت شده

احراز هویت متقاضی در پنجره ملی خدمات دولت هوشمند

ثبت اطلاعات درخواستی

بارگذاری تصویر پروانه / مجوز دریافتی

درگاه ملی مجوزهای کشور

| ورود 2                                                       | مونوان کې کې کې کې کې کې کې درباره ما راهنمای دریافت مجوز - گزارش تخلف مصوبات اخبار مجوزها<br>مت مانورې در |
|--------------------------------------------------------------|----------------------------------------------------------------------------------------------------|
| درخواست های در دست بررسی : ۲۱۵٬۵۸۸ مجوزهای صادره : ۱٬۶۶۹٬۰۳۷ | ج درختواره کسب و کار<br><u>=</u> Q                                                                         |
|                                                              | درگاه ملی مجوزه                                                                                            |
| Q                                                            | کسبوکار یا مجوز خود را وارد کنید                                                                           |
|                                                              | جستجو پيشرفته                                                                                              |
| ی (فیلم راهنما)                                              | کسب و کارهای صنفی ا کسب و کارهای خانگی<br>بانک اطلاعات کسب و کار ایران ا شناسه یکتا برای مجوزهای قدیم      |
|                                                              |                                                                                                    |
|                                                              | مرکز تماس و راهنمایی: ۳۰۵۶۳۶۶-۲۱۰                                                                          |
|                                                              |                                                                                                    |

آمار بازدید سایت : ۷۳٬۲۱۳٬۹۳۷

این سایت بر اساس ماده ۷ قانون اجرای سیاستهای اصل ۴۴ قانون اساسی مصوب ۱۳۸۷ و اصلاحات بعدی آن طراحی و راه اندازی شده و مرجع رسمی مجوزهای کسب و کار کشور محسوب می شود

وارد سامانه ملی مجوز ها شده (Mojavez.ir) و لینک "شناسه یکتا برای مجوزهای قدیمی" را انتخاب نمایید

جستجوی نوع مجوز در سامانه ملی مجوزها

| ورود ٤                                                        |                                                                          | فت مجوز - گزارش تخلف مصوبات اخبار مجوزها<br>                                                                | ی به می منابع کنه درباره ما راهنمای دربار<br>منه می می می می می می می می می می می می می |
|---------------------------------------------------------------|--------------------------------------------------------------------------|----------------------------------------------------------------------------------------------------|-----------------------------------------------------------------------------------------|
| درخواست های در دست بررسی : ۲۱۵٬۵۸۸ مجوزهای صادره : ۲۱٫۶۴۹٬۰۳۷ |                                                                          |                                                                                                    | <u>ع</u> درختواره کسب و کار                                                             |
| ستجوى پيشرفته                                                 | جستجو                                                                    | د کاولی از ا                                                                                                |                                                                                         |
| دریافت شناسه یکتا                                             | سازمان تابعه : معاونت نوسازی اداری                                       | ملاحیت اجرای دوره های آموزشی برای کارکنان دولت<br>.سنگاه اصلی : سازمان اداری و استخدامی کشور                | °                                                                                       |
| دریافت شناسه یکتا                                             | سازمان تابعه : سازمان ملی بهرموری ایران                                  | واهی اعتبار جایزه (مرتبط با بهرهوری)<br>استگاه اصلی : سازمان اداری و استخدامی کشور                          | ۶<br>۵                                                                                  |
| دریافت شناسه یکتا                                             | سازمان تابعه : معاونت نوسازی اداری                                       | بلاحیت مشاوران مدیریتی و بهره وری<br>استگاه اصلی : سازمان اداری و استخدامی کشور                             | <i>o</i> 3                                                                              |
| دریافت شناسه یکتا                                             | سازمان تابعه : معاونت نوسازی اداری                                       | بلاحیت ارزیابی شایستگیهای عمومی مدیران حرفهای دستگاههای اجرایی<br>ستگاه اصلی : سازمان اداری و استخدامی کشور | 2                                                                                       |
| دریافت شناسه یکتا                                             | سازمان تابعه : معاونت فنی، امور زیرینایی و تولیدی                        | <b>میین صلاحیت پیمانگاران</b><br>.ستگاه اصلی : سازمان برنامه و بودجه کشور                                   | <b>ت</b> و<br>د                                                                         |
| دریافت شناسه یکتا                                             | سازمان تابعه : معاونت فنی، امور زیرینایی و تولیدی                        | میین صلاحیت مشاوران<br>.ستگاه اصلی : سازمان برنامه و بودجه کشور                                             | , - ON EXCEPTION                                                                        |
| دریافت شناسه یکتا                                             | سازمان تابعه : معاونت فنی، امور زیربنایی و تولیدی                        | میین صلاحیت عوامل فنی و اجرایی شرکت های انفورماتیک<br>.ستگاه اصلی : سازمان برنامه و بودجه کشور              | a<br>3                                                                                  |
| ی                                                             | سازمان تابعه : سازمان مدارس و مراکز غیر دولتی و توسعه مشارکتهای<br>مردمی | عالیت مرکز غیردولتی (آموزشگاههای علمی آزاد)<br>.سنگاه اصلی : وزارت آموزش و پرورش                            | ف<br>د                                                                                  |
|                                                               |                                                                          | عالیت مدرسه آموزش از راه دور غیردولتی                                                                       | ف                                                                                       |

در بخش جستجو عنوان مجوز خود را وارد کنید یا از طریق جستجوی پیشرفته کلیه مجوزهای نظام پزشکی را مشاهده کنید

مجوزهای مربوط به سازمان نظام پزشکی

| درخواست های در دست بررسی : ۲۱۵٬۵۸۸ مجوزهای صادره : ۶۳۹٬۰۳۷ |                                                            |                                                                    | فتواره کسب و کار |
|------------------------------------------------------------|------------------------------------------------------------|--------------------------------------------------------------------|------------------|
| جستجو                                                      |                                                            | وركاوني برزا جستجو بر اساس عنوان مجوز                              |                  |
| ×                                                          | دستگاه تابعه 🗸 وضعیت اتصال 🗸                               | سازمان نظام پزشک 🗙 🖌 🗸                                             |                  |
|                                                            | پاک کردن فیلتر                                             |                                                                    |                  |
| دریافت شناسه یکتا                                          | سازمان تابعه : معاونت فنی و نظارت نظام پزشکی               | تبلیغات کالاهای سلامتمحور<br>دستگاه اصلی : سازمان نظام پزشکی ج.ا.ا |                  |
| دریافت شناسه یکتا                                          | سازمان تابعه : معاونت فنی و نظارت نظام پزشکی               | <b>طب سوزنی</b><br>دستگاه اصلی : سازمان نظام پزشکی ج.ا.ا           |                  |
| دریافت شناسه یکتا                                          | سازمان تابعه : معاونت فتي و نظارت نظام بزشکي               | تبلیغات موسسات پزشکی<br>دستگاه اصلی : سازمان نظام درشکی ج.ا.!      |                  |
| دریافت شناسه یکتا                                          |                                                            | تبليغات مطب و دفتر كار                                             |                  |
| 1 Salar and the                                            | سازمان تابعه : معاونت فنی و نظارت نظام پزشکی               | دستگاه اصلی : سازمان نظام پزشکی ج.۱.۱                              |                  |
| دریافت شناسه یکتا                                          | سازمان تابعه : معاونت فنی و نظار <mark>ت</mark> نظام پزشکی | پروانه طبابت<br>دستگاه اصلی : سازمان نظام پزشکی چ.ا.ا              |                  |
| دریافت شناسه یکتا                                          | سازمان تابعه : معاونت فنی و نظارت نظام پزشکی               | <b>پروانه دفتر کار</b><br>دستگاه اصلی : سازمان نظام پزشکی ج.۱.۱    |                  |
|                                                            |                                                            | فعالیت در مراکز درمانی                                             |                  |
| دريافت شناسه يكتا                                          | سازمان تابعه : معاونت فني و نظارت نظام دنشكي               | دستگاه اصلی: سازمان نظام پزشکی ح ا ا                               |                  |

نوع مجوز را بر اساس نوع پروانه دریافت شده انتخاب کنید

## مشاهده اطلاعيه صدور شناسه مجوز انتخاب شده

| ورود ٤                    | ريافت مجوز - گزارش تخلف مصوبات اخبار مجوزها<br>                                                                                                    | م می اور این این این این این این این این این این |
|---------------------------|----------------------------------------------------------------------------------------------------|--------------------------------------------------|
| مجوزهای صادره : ۱٫۵۴۱٫۷۲۱ | درخواست های در دست بررسی : ۱۹۹٫۱۲۰                                                                                                    | <mark>ے</mark> درختوارہ کسب و کار                |
|                           |                                                                                                    |                                                  |
|                           | ویسی این این این این این این این این این ای                                                                                                    |                                                  |
|                           | رامی قبل از ثبت درخواست صدور شناسه یکتا نکات زیر را با دقت مطالعه کنید:                                                                                                    | متقاضی گر                                        |
|                           | ن تسهیل صدور مجوزها، صاحبان همه مجوزها (اعم از پروانه، جواز و) تا پایان سال۱۴۰۷ باید مجوزهای قدیمی(کاغذی و فاقد شناسه یکتای درگاه ملی) خود را به مجوز الکترونیکی حاوی شناسه یکتا (QR Code)                                                                                                    | ۱- طبق قانور<br>تبدیل کنند.                      |
|                           | جوزهای الکترونیکی (شناسه یکنا) معتبر، در بانک اطلاعات کسب و کار ایران (qr.mojavez.ir) ثبت و قابل استعلام هستند و هر شناسه یکتا یا مجوزی که در این سایت وجود نداشته باشد، قانونا مجوز نیست و از<br>ماحب آن نمیتواند از خدمات حکومتی (بانک، برق، مخابرات و) استفاده کند.                                                | ۲- تمامی ما<br>سال ۱۴۰۳ ص                        |
|                           | ت درخواست تبدیل مجوز کانذی به مجوز الکترونیکی، داشتن کارت ملی و مجوز فعلی لازم است. برای این کار که حدود ۵ دقیقه طول میکشد، نیازی به مراجعه به جایی ندارید. پس از ثبت، درخواست شما بطور<br>رجع صدور ارجاع میشود و پس از تایید اصالت مجوز کاغذی شما، بلافاصله شناسه یکتا برایتان صادر و پیامکی به شما طلاع داده میشود. | ۳- برای ثبت<br>خودکار به مر                      |
|                           | ی مجوزها به همه مراجع نظارتی، دادستانی و پلیس متصل است. چنانچه اطلاعات اشتباه ارسال یا هرنوع سواستفاده در این فرایند رخ دهد، بطور هوشمند کشف و در مراجع قضایی مورد پیگرد قرار خواهدگرفت و<br>ل از دریافت مجوز محروم خواهدشد.                                                                                          | ۴ -درگاه ملو<br>متخلف ۲سار                       |
|                           | کتا به مجوزهای معتبر تعلق میگیرد، در صورتیکه آخرین مجوز شما تعلیق شده میباشد نیز می توانید شناسه یکتا دریافت کنید. اما از ثبت درخواست تبدیل مجوزهای غیرمعتبر خودداری کنید.                                                                                                    | ۵- شناسه یک                                      |
|                           | که شناسه یکتای صادر شده شما به حسابهای تجاری و پرونده مالیاتی شما وصل میشود، در ثبت اطلاعات خیلی دقت کنید، درخواست های با اطلاعات اشتباه و یا پروانه/مجوز ناخوانا، رد می شوند.                                                                                                    | ۶- از آنجایی                                     |
|                           | بت درخواست و دریافت پیامک کدرهگیری، امکان ویرایش اطلاعات نخواهید داشت. در صورت ثبت و ارسال اطلاعات اشتباه باید از طریق کارپوشه خود و با انتخاب گزینه «انصراف» از درخواست قبلی انصراف و                                                                                                    | ۲- پس از ث                                       |
|                           | باست جدید ثبت کنید.                                                                                                    | مجددا درخو                                       |
|                           | دور شناسه یکتا برای مجوزهای ارگان ها و نهادهای دولتی و عمومی غیردولتی تا اطلاع ثانوی مقدور نیست.                                                                                                    | ۸- امکان ص                                       |
|                           | ن بدون مجوز یا پروانه کارکرده اید، مشکلی نیست، میتوانید در همین ساید درخواست صدور پروانه ثبت کنید. سوال دیگری داشتید تلفنی از پشتیبانی درگاه ملی مجوزها (شماره ه۲۱-۶۳۴۶۸۴۰ه) بپرسید.                                                                                                    | ۹. اگر تاکنور                                    |
|                           | ا را مطالعه کرده و با آن موافقم                                                                                                    | متن بالا                                         |
|                           | ثبت و ادامه                                                                                                    | 198 1 11                                         |
|                           |                                                                                                    |                                                  |
|                           | مرکز تماس و راهنمایی: ۳۴۶۸۴۶۰۰-۲۱ه                                                                                                    |                                                  |

این سایت بر اساس ماده ۷ قانون اجرای سیاستهای اصل ۴۴ قانون اساسی مصوب ۱۳۸۷ و اصلاحات بعدی آن طراحی و راه اندازی شده و مرجع رسمی مجوزهای کسب و کار کشور محسوب می شود

آمار بازدید سایت : ۶۷,۳۵۲,۴۱۷

بعد از انتخاب نوع مجوز و یا از طریق لینک ارسال شده وارد این سامانه شوید.

(لینک ورود در بالای صفحه)

ورود به درگاه ملی مجوزهای کشور

|                                                                                       |                                                                                                    |                                                                                                    |                                                                                                    | بر بالایترین<br>مرید مرابع می المیکنی خانه درباره ما |
|---------------------------------------------------------------------------------------|----------------------------------------------------------------------------------------------------|----------------------------------------------------------------------------------------------------|----------------------------------------------------------------------------------------------------|------------------------------------------------------|
| درخواست های در دست بررسی : ۱۹۹٫۱۲۰ مجوزهای صادره : ۱٫۵۴۱٫۷۲۱                          |                                                                                                    |                                                                                                    |                                                                                                    | درختواره کسب و کار <u>-Q</u>                         |
| ه شناسه یکتا برای مجوزهای قدیمی<br>الکترونیکی حاوی شناسه یکتا (QR Code)               | راهنمای دریافت<br>۱۴ باید مجوزهای قدیمی(کاغذی و فاقد شناسه یکتای درگاه ملی) خود را به مجوز                       | ، صدور شناسه یکتا نکات زیر را با دقت مطالعه کنید:<br>بان همه مجوزها (اعم از پروانه، جواز و) تا بایان سال۲۰          | صدور شناسه یکتا<br>متقاضی گرامی قبل از ثبت درخواست<br>۱- طبق قانون تسهیل صدور مجوزها، صاح                                                                                                    |                                                      |
| . نداشته باشد، قانونا مجوز نیست و از<br>ید. پس از ثبته درخواست شما بطور               | ورود از طریق درگاه ملی مجوزهای کشور                                                                              | X<br>ورود از طریق پنجره خدمات دولت                                                                                  | تبدیل کنند.<br>۲- تمامی مجوزهای الکترونیکی (شناس<br>سال ۱۴۰۳ صاحب آن نمیتواند از خدم<br>۳- برای ثبت درخواست تبدیل مجوز<br>خودکار به مرجع صدور ارجاع میشود و                                                                                                    |                                                      |
| نضایی مورد پیکرد فرار خواهدگرفت و<br>ودداری کنید.<br>تاصراف» از درخواست قبلی انصراف و | اشخاص حقوقی اتباع خارجی حقیقی                                                                                    | اشخاص حقيقى ايرانى                                                                                                  | <ul> <li>۲ -دراه ملی مجوزها به همه مراجع :</li> <li>متخلف ۲سال از دریافت مجوز محروم</li> <li>۵- شناسه یکتا به مجوزهای معتبر تعلر</li> <li>۶- از آنجابیکه شناسه یکتای صادر شد</li> <li>۷- پس از ثبت درخواست و دریافت</li> <li>مجددا درخواست جدید ثبت کنید.</li> </ul> |                                                      |
| شماره ۲۱۰۶۳۴۶۸۴۰۰) بیرسید.                                                            | انوی مقدور نیست.<br>بدور پروانه ثبت کنید. سوال دیگری داشتید تلفنی از پشتیبانی درگاه ملی مجوزها (۱<br>ثبت و ادامه | ی ارگان ها و نهادهای دولتی و عمومی غیردولتی تا اطلاع نا<br>۱۰ اید، مشکلی نیست، میتوانید در همین ساید درخواست ص<br>۹ | ۸- امکان صدور شناسه یکتا برای مجوزهای<br>۹. اگر تاکنون بدون مجوز یا پروانه کارکرده<br>متن بالا را مطالعه کرده و با آن موافق                                                                                                    |                                                      |
|                                                                                       | ) و راهنمایی: ۲۰۰۶۳۴۶۸۴۰۰                                                                                        | مرکز تماس                                                                                                    |                                                                                                    |                                                      |

برای ورود باید از شماره موبایل به نام شخص دارنده پروانه/مجوز استفاده کنید. پس از ورود جهت تکمیل درخواست به صفحه قبلی هدایت میشوید.

تایید قوانین و انتقال به مرحله تکمیل درخواست

| کارپوشه -                               |                                                                                                    | ار مجوزها                                                                                                    | مصوبات اخبار                                                                                                    | گزارش تخلف                                                                                                    | راهنمای دریافت مجوز -                                                                                                    | دریارہ ما         | خانه<br>بر استای این است<br>بر استار استان استان استان استان استان استان استان استان استان استان استان استان استان استان ا |
|-----------------------------------------|----------------------------------------------------------------------------------------------------|----------------------------------------------------------------------------------------------------|----------------------------------------------------------------------------------------------------|----------------------------------------------------------------------------------------------------|----------------------------------------------------------------------------------------------------|-------------------|----------------------------------------------------------------------------------------------------|
| رسی : ۱۹۹٬۱۲۰ مجوزهای صادره : ۱٬۵۴۱٬۷۲۱ | درخواست های در دست                                                                                                    |                                                                                                    |                                                                                                    |                                                                                                    |                                                                                                    |                   | <b><u>ב</u> درختواره کسب و کار <u>-</u>Q</b>                                                                               |
|                                         | (ما با بد مجوزهای قدیمی(کاغذی و فاقد شناسه یکتای درگاه ملی) خود را به مجوز الکترونیکی حاوی شناسه یکتا (QR Code)     (ما با با بد مجوزهای قدیمی(کاغذی و فاقد شناسه یکتای درگاه ملی) خود را به مجوز الکترونیکی حاوی شناسه یکتا (QR Code)     (ما با با و قابل استعلام هستند و هر شناسه یکتا یا مجوزی که در این سایت وجود نداشته باشد، قانونا مجوز نیست و از<br>(ما با بی کار که حدود ۵ دقیقه طول میکشد، نیازی به مراجعه به جایی ندارید. پس از ثبت، درخواست شما بطور<br>یتان صادر و پیامکی به شما اطلاع داده میشود.<br>می توانید شناسه یکتا دریافت کنید. اما از ثبت درخواست تبدای مجوزهای غیرمعتبر خودداری کنید.<br>می توانید شناسه یکتا دریافت کنید. اما از ثبت درخواست تبدیل مجوزهای غیرمعتبر خودداری کنید.<br>ر ثبت اطلاعات خیلی دقت کنید. اما از ثبت درخواست تبدیل مجوزهای غیرمعتبر خودداری کنید.<br>ر مورت ثبت و ارسال اطلاعات اشتباه باید از طریق کاریوشه خود و با انتخاب گزینه «انصراف» از درخواست قبلی انصراف و<br>وی مقدور نیست.<br>وی مقدور نیست. | ابا دقت مطالعه کنید:<br>واز و) تا پایان سال <sup>۲</sup> ۰۲<br>و کار ایران (contention)<br>ای استفاده کند.<br>ارت ملی و مجوز فعلی لا<br>ارت ملی و مجوز فعلی لا<br>ارت ملی و مجوز فعلی لا<br>ت. چنانچه اطلاعات اشتیا<br>لیاتی شما وصل میشود،<br>لاعات نخواهید داشت. د<br>ومی غیردولتی تا اطلاع تا<br>همین ساید درخواست ص | اسه یکتا نکات زیر را ۱<br>بوزها (اعم از پروانه، جو<br>در بانک اطلاعات کسب<br>نک، برق، مخابرات و)<br>نی و پلیس متصل است<br>نی و پلیس متصل است<br>ورتیکه آخرین مجوز شم<br>ورتیکه آخرین مجوز شم<br>ی نیست، میتوانید در ه<br>ی نیست، میتوانید در ه | درخواست صدور شن<br>وزها، صاحبان همه مه<br>(شناسه یکتا) معتبر،<br>از خدمات حکومتی (با<br>ممور کاغذی به محوز<br>بیشود و پس از تایید ام<br>بیشود و پس از تایید ام<br>براجع نظارتی، دادستان<br>ایر شده شما به حسابی<br>ایر می محوزهای ارگان ها و<br>از موافقم<br>ا آن موافقم | مدور شنامه یکتا<br>متقاضی گرامی قبل از ثبت ه<br>تبدیل کنند.<br>۲- طبق قانون تسهیل صدور مج<br>۲- تمامی مجوزهای الکترونیکی<br>سال ۲-۳۱ صاحب آن نمیتواند ا<br>مراک ۲- درگاه ملی مجوزها به همه ه<br>خودکار به مرجع صدور ارجاع مب<br>۲- درگاه ملی مجوزها به همه م<br>۵- شناسه یکتا به مجوزهایی مع<br>۲- از آنجاییکه شناسه یکتای م<br>۹- از آنجاییکه شناسه یکتای م<br>۲- ایکان صدور شناسه یکتا برای<br>۲- ایکان صدور شناسه یکتا برای<br>۲- ایکان صدور شناسه یکتا برای |                   | TEURE                                                                                                    |
|                                         | ثبت و ادامه<br>گرامی شما با موفقیت وارد درگاه ۲۰<br>زها شدید                                                                                                    | متقاضی مجو                                                                                                    |                                                                                                    | 1                                                                                                    | 1.81                                                                                                    |                   |                                                                                                    |
| CV WALEWV smalle veste la               | 24                                                                                                    | ÷5. 15 5                                                                                                    | المراجع ومرجع                                                                                                    | مري آبر طراحي مراهان                                                                                                    | المانية محمد بالمقاد مانيات                                                                                                    | ماء إصل ١٩٤ قانور | ادر مادت در امامر ، ماده ۷ قانمیر احرام، میام:                                                                             |

پس از ورود و انتخاب گزینه "متن بالا را مطالعه و با آن موافقم" دکمه ثبت و ادامه را بزنید. جهت دریافت اطلاعات بیشتر می توانید فیلم راهنما را نیز مشاهده نمایید.

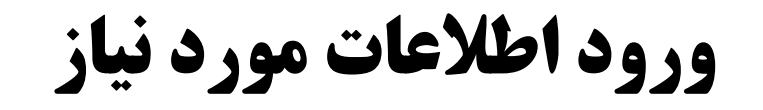

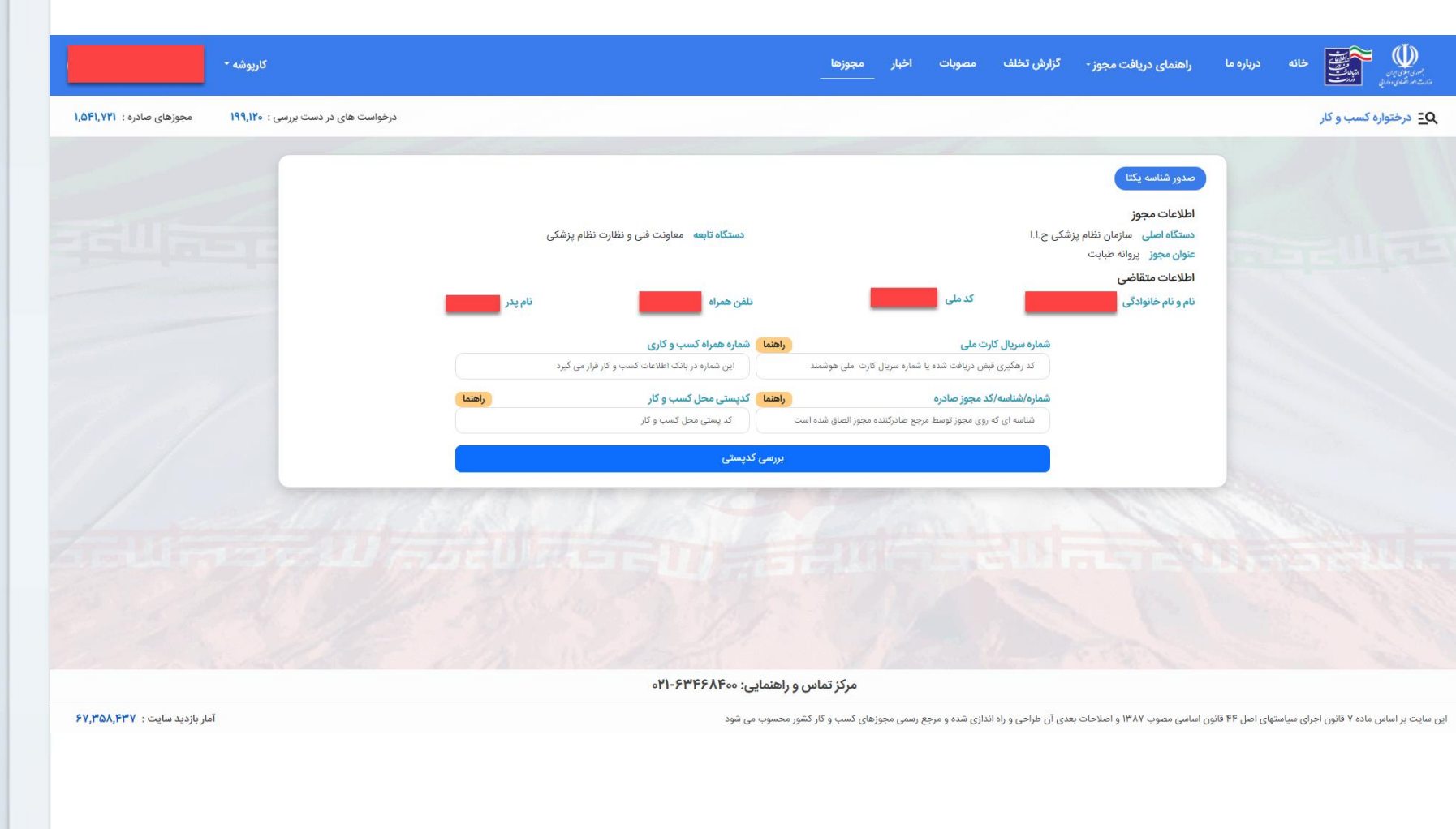

در این بخش اطلاعات مورد نیاز را تکمیل نمایید.

\* شماره / شناسه / کد مجوز صادره (شماره پروانه مندرج بر روی پروانه می باشد.)

بارگذاری تصویر پروانه دریافت شده

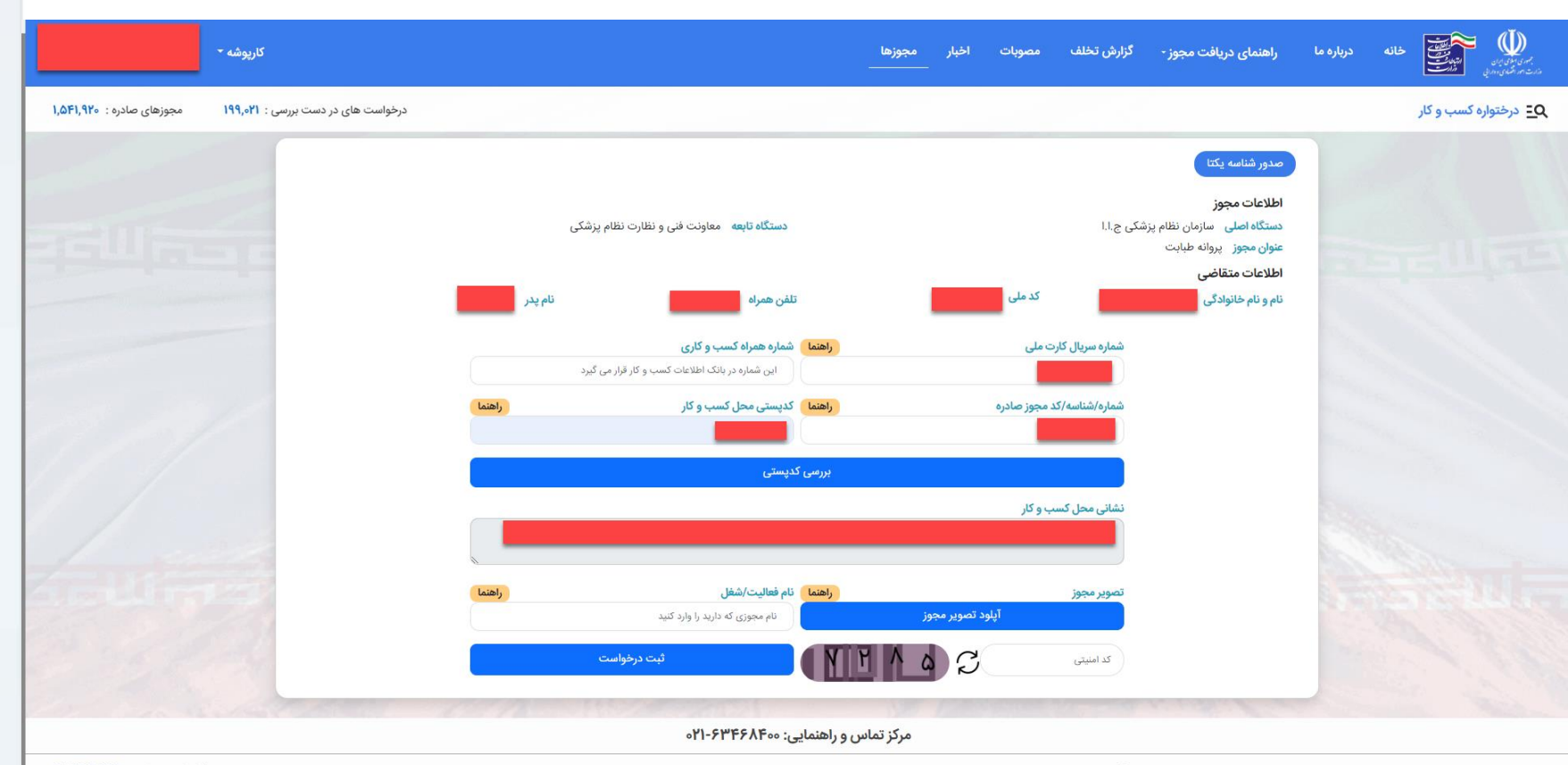

این سایت بر اساس ماده ۷ قانون اجرای سیاستهای اصل ۴۴ قانون اساسی مصوب ۱۳۸۷ و اصلاحات بعدی آن طراحی و راه اندازی شده و مرجع رسمی مجوزهای کسب و کار کشور محسوب می شود

آمار بازدید سایت : ۶۷,۳۶۴,۸۵۴

بعد از ورود اطلاعات مورد نیاز، تصویر مربوط به پروانه خود را در این بخش بارگذاری و درخواست را تمکیل نمایید.

دریافت کد پیگیری و اتمام فرایند

| 😽 درگاه ملی مجوزهای کشور 😽    | +                                     |                      |               |                           |                    |                                                | - ø ×                                                                         |
|-------------------------------|---------------------------------------|----------------------|---------------|---------------------------|--------------------|------------------------------------------------|-------------------------------------------------------------------------------|
| $\leftarrow \rightarrow$ G    | O A https://mojavez.ir/issue-requests |                      |               |                           |                    |                                                | చ ల ≐                                                                         |
| ·                             | كارپوشه                               |                      |               | مجوزها                    | صوبات اخبار        | بافت مجوز - گزارش تخلف م                       | به میلویون<br>مرابع این این این این این این این این این این                   |
| مجوزهای صادره : ۱٫۵۵۹٫۵۴۳     | درخواست های در دست بررسی : ۱۹۶٬۶۸۳    |                      |               |                           |                    |                                                | <mark>ב</mark> درختواره کسب و کار <u>-</u> Q                                  |
|                               |                                       |                      |               |                           |                    |                                                | <b>لیست مجوز های درخواستی</b><br>جستجو کد درخواست یا عنوان مجوز               |
| ^                             |                                       | وضعيت درخواست        | تاريخ درخواست | نوع درخواست               |                    | مرجع صدور                                      | کد درخواست عنوان مجوز                                                         |
|                               | مشاهده                                | ارجاع به درگاه تخصصی | 1404-14-40    | صدور شناسه یکتا(صدور مجوز | ااونت فنی و        | سازمان نظام پزشکی ج.ا.ا/مه<br>نظارت نظام پزشکی | پروانه طبابت                                                                  |
| ¢                             |                                       |                      | 1             |                           |                    |                                                | > 10                                                                          |
| آمار بازدید سایت : ۶۸.۱۴۹.۹۵۸ |                                       |                      |               |                           | شده و مرجع رسمی مح | ۱۳۸۱ و اصلاحات بعدی آن طراحی و راه اندازی      | ایر. سایت بر اساس ، ماده ۷ قانور، احرای سیاستهای اصل ۴۴ قانور، اساسی ، مصوب ۷ |
| ی برای                        | شده و کد رهگیر                        | نمایش داده ا         | خواست ا       | ، موفق در<br>مگردد.       | م ثبت<br>سال مہ    | رخواست پیا<br>ق پیامک ارم                      | بعد از تکمیل در<br>متقاضی از طریز                                             |